## HOW TO ENROLL IN ESTATEMENTS & EDOCUMENTS

1. If you are not enrolled in eDocuments, you will see the option to 'Enroll in eDocuments' in the left tool bar menu, after login. To enroll, click the 'Enroll in eDocuments' option.

2. A new page will open to register. You must review the Terms and Conditions page, and then click the button at the bottom of the page to agree.

> The following disclosure is required by the follows Electronic Signatures in Galaci an AU: Place read the S SIGN Declaratio carriely and long a logic for your recents.

Read the Terms and Conditions.
Click the I Agree to eDocuments Terms and Conditions button at the bottom of the page
Contact Us If you do not see Terms and Conditions.

2

rPhila

🔄 DoverPhila

Accounts

Transfers

Debit Cards

Credit Cards

Apply for a Loan

Locations

Apply for Student Loan

Pay Bills

Debit Cards

Pay Bills

龠

151

0

To register for eDocuments:

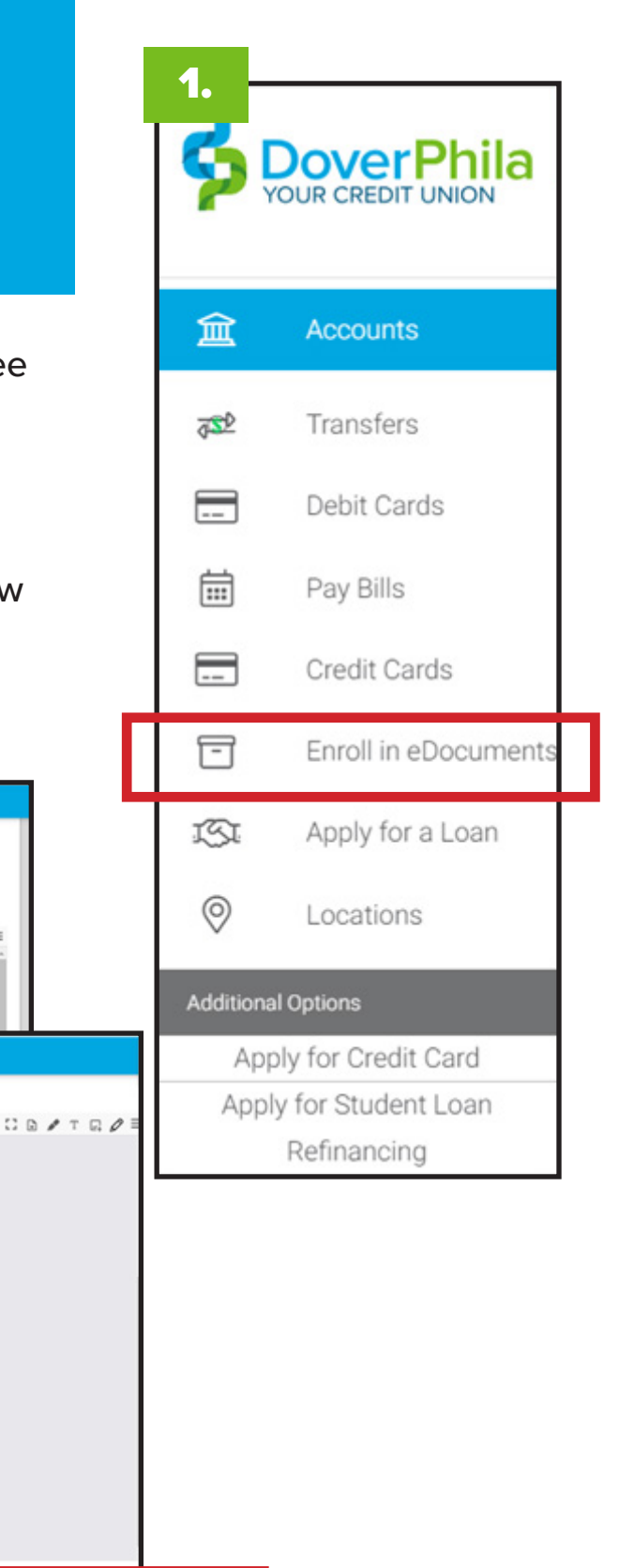

3. You should see eStatements after you complete enrollment. You will not see previous statements – however, you can make a request to review them by calling or texting 330-364-8874.

Rectance signaliures and to receive documents or communications skettancially applies only to a space gentaring to your enrolment in DPFCUD On-Line-On Time (desisting and mobile app) and so on this exclusion includes online online.

you may not proceed to open an account offere a segma to retrouments and you may val a consult and to documents will be sent to you electromady. • axie documents will be provided of your account information electromady, or to make documents or electro are provide account information electromady. We will provide you

the and/or software requirements that may create a material rate the

CD/TD/=